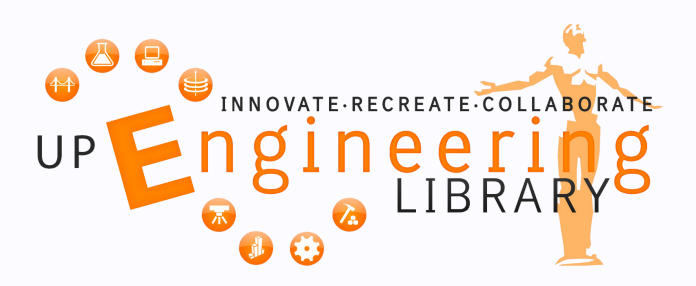

# THE UP COLLEGE OF ENGINEERING LIBRARY

2

8

# Your partner for your remote learning adventure.

We support your research. Ask a librarian for help. www.engglib.upd.edu.ph

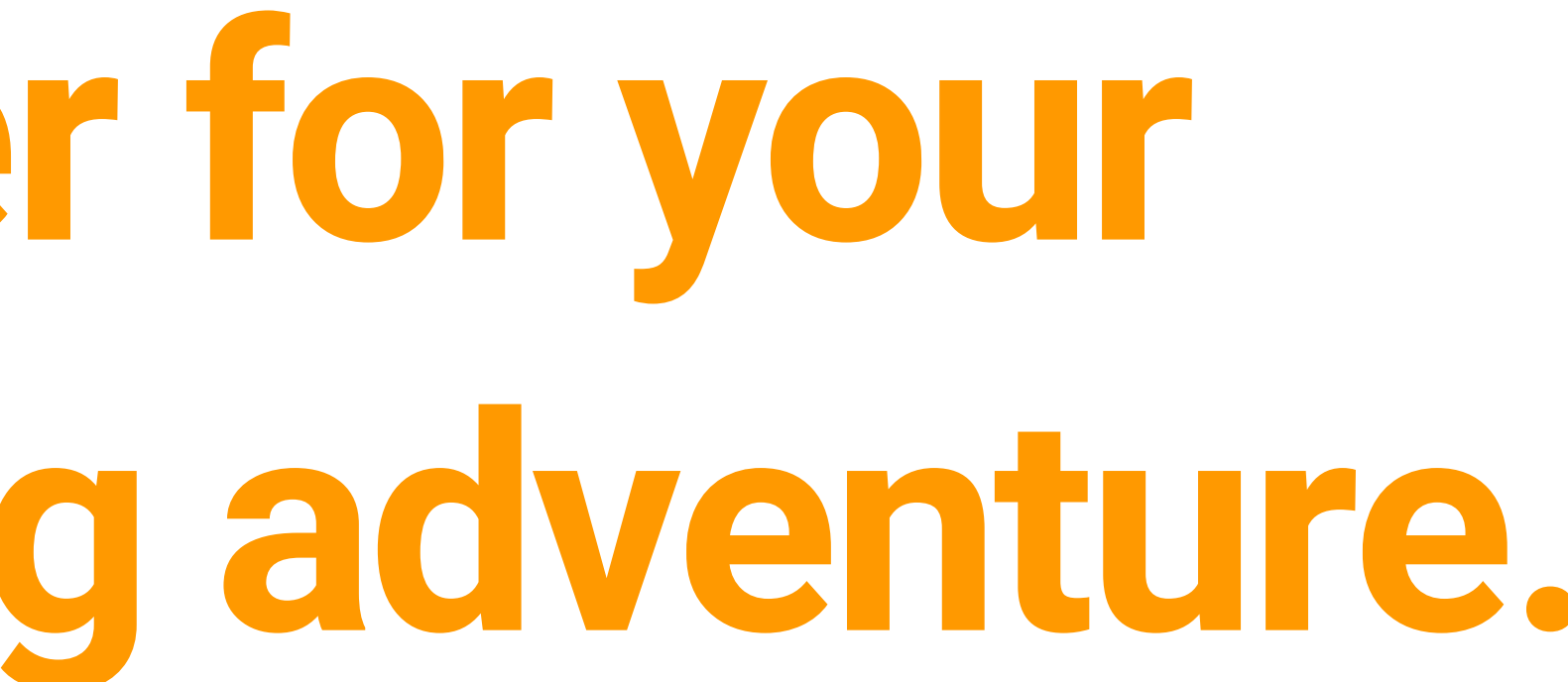

Ibrary@engglib.upd.edu.ph f /engglib /@engglib

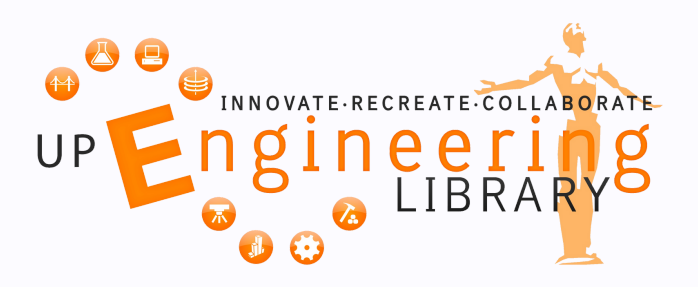

# THE UP COLLEGE OF ENGINEERING LIBRARY'S ONLINE RESOURCES

# Online Public Access Catalog (TUKLAS)

## https://ds.mainlib.upd.edu.ph/

## Remote Access Portal (EZProxy)

### https://ezproxy.engglib.upd.edu.ph/login

We support your research. Ask a librarian for help. www.engglib.upd.edu.ph

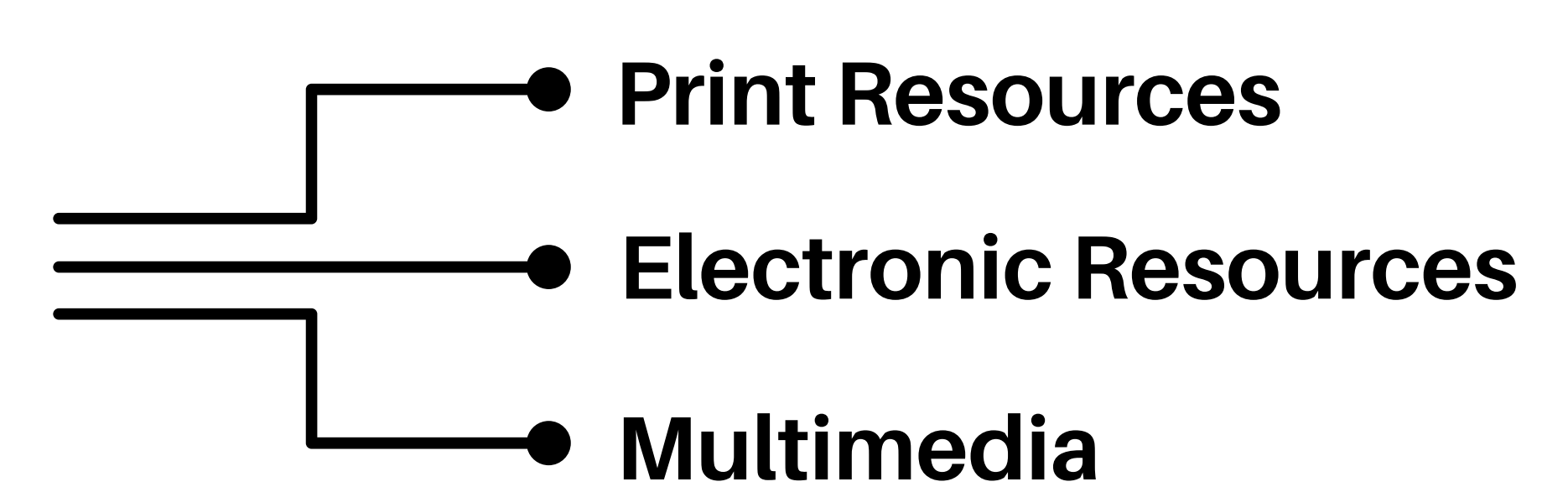

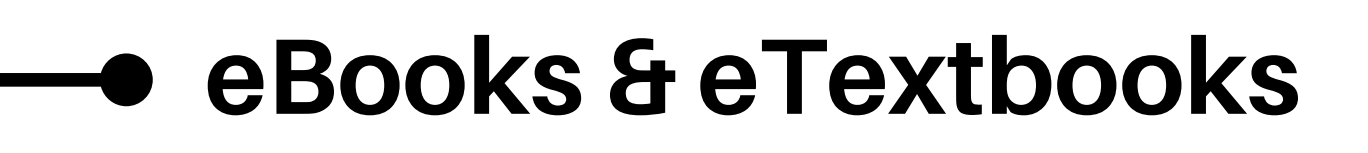

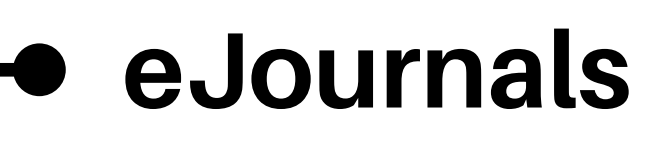

• eTools

Iibrary@engglib.upd.edu.ph
/engglib
/@engglib

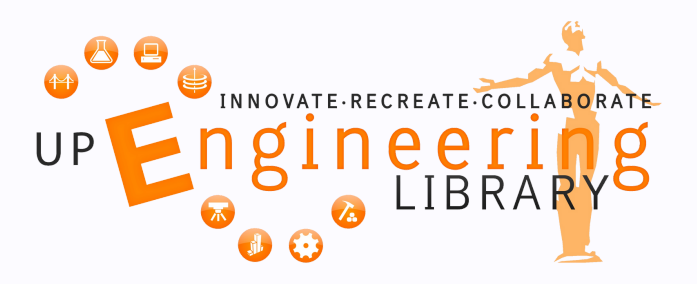

# THE UP COLLEGE OF ENGINEERING LIBRARY'S ONLINE SERVICES

5

10

# Online Book Reservation (By Appointment)

### bit.ly/ELOnlineBookReservation

## **Resources on Demand**

(Book chapters, journal articles, electronic resources)

### bit.ly/ELResourceOnDemand

We support your research. Ask a librarian for help. www.engglib.upd.edu.ph

## Remote Access Account Issuance

## bit.ly/ELRemoteAccessIssuance

Iibrary@engglib.upd.edu.ph
//@engglib
//@engglib

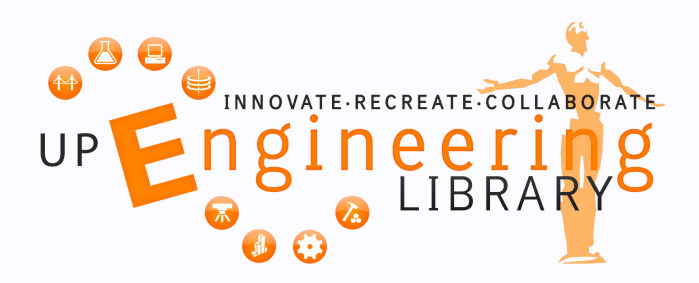

# HOW TO BORROW AND RETURN PRINT BOOKS

8

# 1. Check availability at ds.mainlib.upd.edu.ph

# 3. Wait for the Library's confirmation.

We support your research. Ask a librarian for help. www.engglib.upd.edu.ph

# 2. Fill out the form: bit.ly/ELOnlineBookReservation

# 4. Get or return the books, either through pick-up or courier.

➢ library@engglib.upd.edu.ph
✔ /@engglib

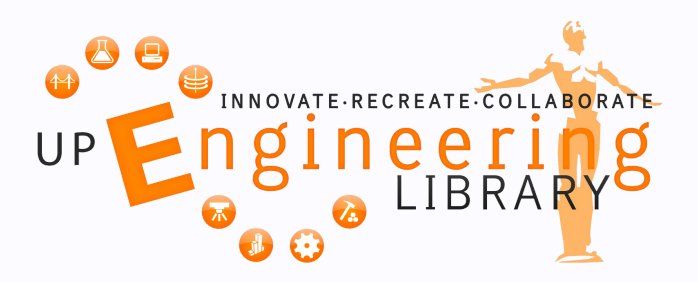

# HOW TO REQUEST FOR RESOURCES ON DEMAND

8

# 1. Check availability at ds.mainlib.upd.edu.ph

# 3. Wait for the Library's confirmation.

We support your research. Ask a librarian for help. www.engglib.upd.edu.ph

## 2. Fill out the form: bit.ly/ELResourceOnDemand

Ibrary@engglib.upd.edu.ph
Ibrary@engglib.upd.edu.ph
Icongglib
Icongglib
Icongglib
Icongglib
Icongglib
Icongglib
Icongglib
Icongglib
Icongglib
Icongglib
Icongglib

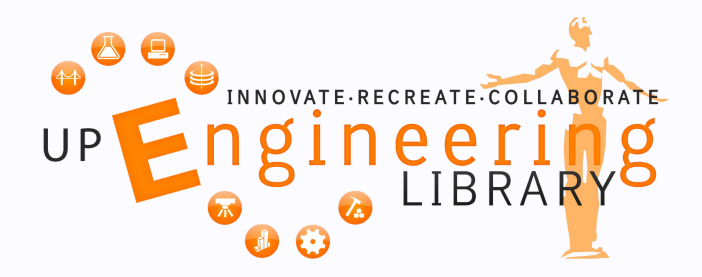

# HOW TO ACCESS EBOOKS AND EJOURNALS

1. Upon receipt of your credentials, kindly do the following:

# 2. Log in to the Remote Access Portal: <u>ezproxy.engglib.upd.edu.ph</u>

# 3. Select the database you wish to access and start browsing.

We support your research. Ask a librarian for help. Www.engglib.upd.edu.ph Log out of your Gmail or UP webmail;

Clear your browser history; or

Use another browser or incognito mode

Google

Mag-sign in

Gamitin ang iyong Google Account

Email o telepono

200012345@engglib.upd.edu.ph

#### **Database Index**

American Chemical Society American Society of Civil Engineers (OCLC IncludeFile updated 20200619) ASME Digital Collection ACM Digital Library (OCLC IncludeFile updated 20200929) ASTM Compass (OCLC IncludeFile updated 20190729) Enterprise ASTM (OCLC IncludeFile updated 20190729) Alexander Street Press (OCLC IncludeFile updated 20201117)

Iibrary@engglib.upd.edu.ph
/engglib
/@engglib

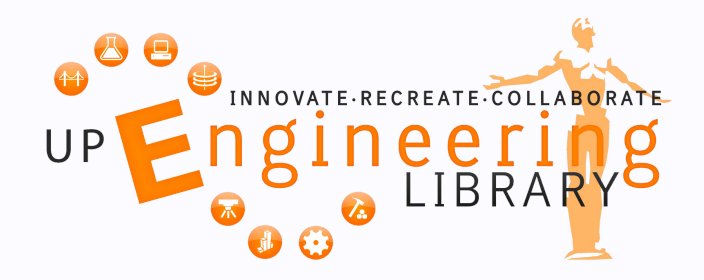

# HOW TO ACCESS ETEXTBOOKS (Via VitalSource)

# 01

Log in to the Remote access portal at ezproxy.engglib.upd.edu.ph

#### Google

Mag-sign in Gamitin ang iyong Google Account

Nakalimutan ang email?

Hindi mo ito computer? Gamitin ang Guest mode upang pribadong mag-sign in. Matuto pa

Gumawa ng account

Susunod

02

Launch VitalSource E-Textbooks (Explore Platform).

#### **Database Index**

Access Engineering (Oclc IncludeFile updated 20210323 ACM Digital Library (OCLC IncludeFile updated 2020092 Alexander Street Press (OCLC IncludeFile updated 2021) Alexander Street American Chemical Society American Society of Civil Engineers (OCLC IncludeFile u ASME Digital Collection ASTM Compass 2.0 (updated 20210808) Cambridge Core (OCLC IncludeFile updated 20191022) Canadian Science Publishing (formerly NRC Research P EBSCO Information Services (OCLC IncludeFile updated Emerald (OCLC IncludeFile updated 20190624) LibLynx (IncludeFile Updated 20190624) EndNote online and InCites (OCLC IncludeFile updated 2 E-Textbooks (Explore Platform) Gale Products (OCLC IncludeFile updated 20210830) ICE Virtual Library

### Download the Bookshelf mobile application for offline reading.

We support your research. Ask a librarian for help. www.engglib.upd.edu.ph

### 03

Enter your login credentials. No account yet? Register using your UP Webmail. Search and launch the titles you need. You can borrow upto 2 titles.

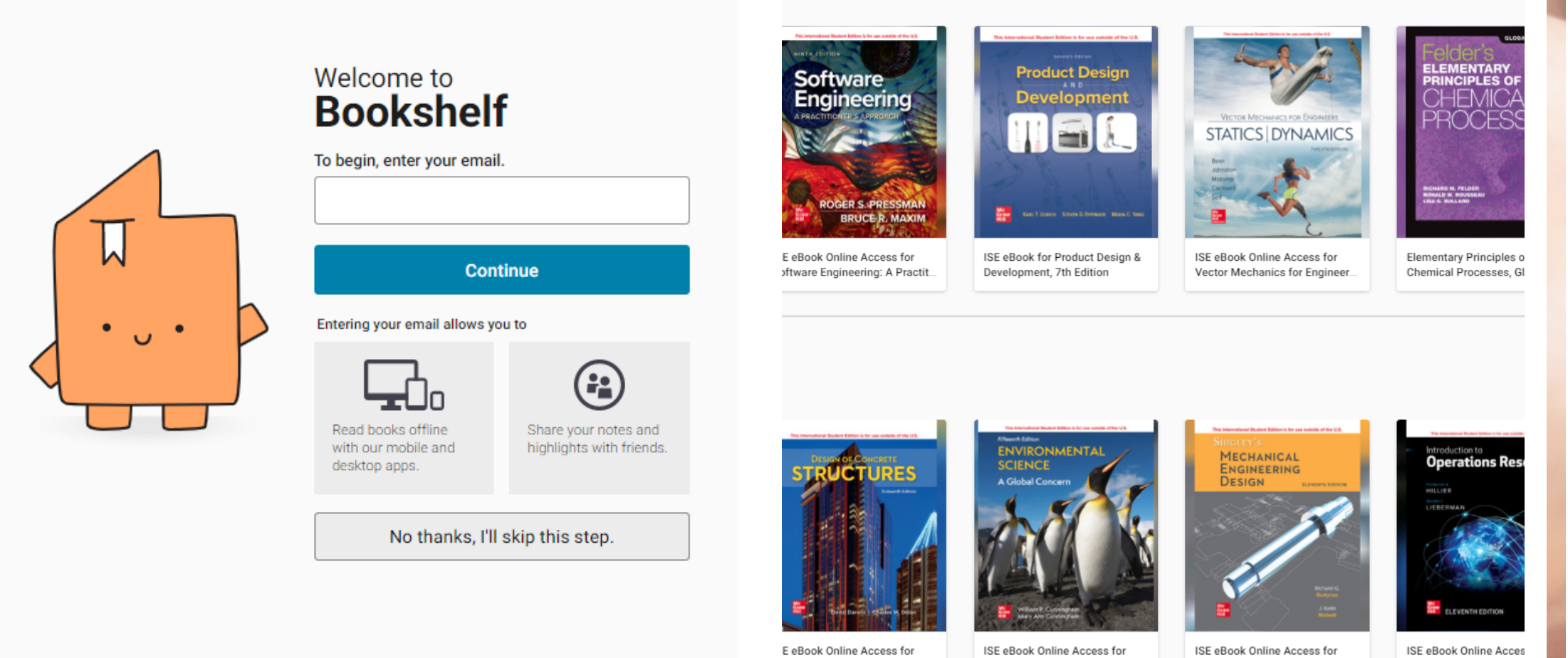

esign of Concrete Structures

Ibrary@engglib.upd.edu.ph
Icongglib
Ibrary@engglib.upd.edu.ph
Icongglib
Icongglib
Icongglib
Icongglib
Icongglib
Icongglib
Icongglib

Environmental Science: A Glob

Shigley's Mechanical Engineer

Introduction to Operation

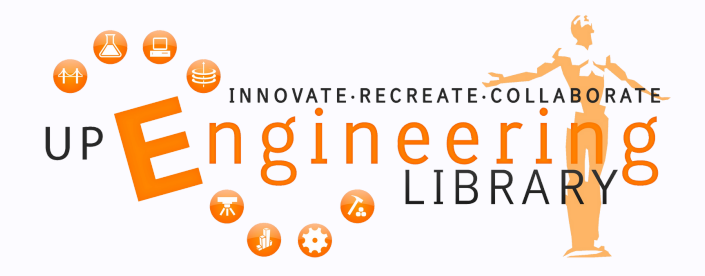

# **HOW TO ACCESS ETEXTBOOKS (Via Cambridge Core)**

 $\mathbf{02}$ 

#### Log in to the Remote access portal at ezproxy.engglib.upd.edu.ph

#### Google

Mag-sign in Gamitin ang iyong Google Account

Email o telepor

200012345@engglib.upd.edu.ph

Nakalimutan ang email?

Hindi mo ito computer? Gamitin ang Guest mode upang pribadong mag-sign in. Matuto pa

Gumawa ng account

Susunod

Launch Cambridge Core.

Access Engineering (Oclc IncludeFile updated 20210323) ACM Digital Library (OCLC IncludeFile updated 20200929) Alexander Street Press (OCLC IncludeFile updated 202108) Alexander Street American Chemical Society American Society of Civil Engineers (OCLC IncludeFile upda

ASTM Compass 2.0 (updated 20210808)

ASME Digital Collection

Cambridge Core (OCLC IncludeFile updated 20191022)

Canadian Science Publishing (formerly NRC Research Pres EBSCO Information Services (OCLC IncludeFile updated 20 Emerald (OCLC IncludeFile updated 20190624) LibLynx (IncludeFile Updated 20190624) EndNote online and InCites (OCLC IncludeFile updated 202 Gale Products (OCLC IncludeFile updated 20210719) ICE Virtual Library IEEE Xplore (OCLC IncludeFile updated 20190702) INFORMS PubsOnline (OCLC IncludeFile updated 2021071

#### Download the Cambridge Spiral mobile application for offline reading.

We support your research. Ask a librarian for help. www.engglib.upd.edu.ph

## 03

Search and launch the titles you need. You can borrow upto 20 titles for 60 days.

| Cambridge University Press                              |                                                                            |                                                                            |
|---------------------------------------------------------|----------------------------------------------------------------------------|----------------------------------------------------------------------------|
| Home > Subjects > <b>Biodesign</b>                      |                                                                            |                                                                            |
|                                                         |                                                                            | Personal Login                                                             |
| Biodesign                                               |                                                                            |                                                                            |
| The Process of Innovating Medical Te                    | echnologies                                                                | Email address *                                                            |
|                                                         | ⊘ Access                                                                   | jdelacruz@.up.edu.ph                                                       |
| BIODESIGN                                               | Textbook eCollection                                                       | Password * F                                                               |
| YOCK, ZENICS, MAKOVRE<br>BEICEL, IJAAR, VATERIS, CENENO | Paul G. Yock, Stanford University,<br>California, Todd J. Brinton, Stanfor | ••••••                                                                     |
|                                                         | Ventures, California, Lyn Denend,<br>California, Christine Q. Kurihara, S  | Remember me                                                                |
|                                                         | Description                                                                | Log in                                                                     |
| 2nd edition                                             | This step-by-step guide to me<br>of industry globalization and v           | OR CREATE AN AG                                                            |
| From                                                    | experts, the authors provide a proven process for the identif              | Register                                                                   |
| Hardback<br>US\$93.99                                   | products from around the wor<br>encourage readers                          | By logging in you confirm that you                                         |
| Buy the print book                                      | Read more >                                                                | There are significant benefits to co<br>account: About Benefits of registr |
| Purchase digital edition                                | Read online                                                                |                                                                            |
| ••••••••                                                |                                                                            |                                                                            |

Enter your login credentials. No account yet? Register using your UP Webmail.

# rgotten password? COUNT -

u accept the Terms of with them.

reating a personal ation

Ibrary@engglib.upd.edu.ph f /engglib 🎽 /@engglib

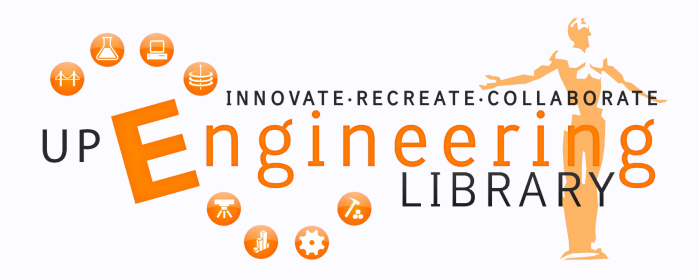

# HOW TO CONNECT WITH US ASK-A-LIBRARIAN

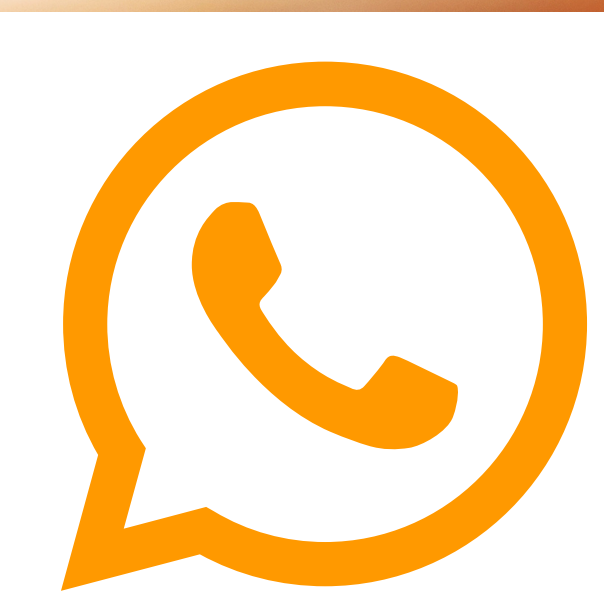

EnggLib1 8981-8500 loc. 3143-44 EnggLib2 8981-8500 loc. 3251-52 0917 8512 541

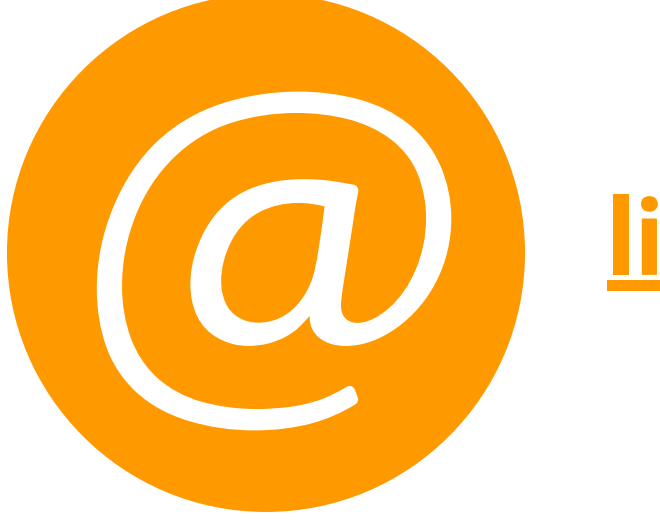

library@engglib.upd.edu.ph

#### LOOKING FORWARD TO HELPING YOU WITH YOUR REMOTE LEARNING JOURNEY.

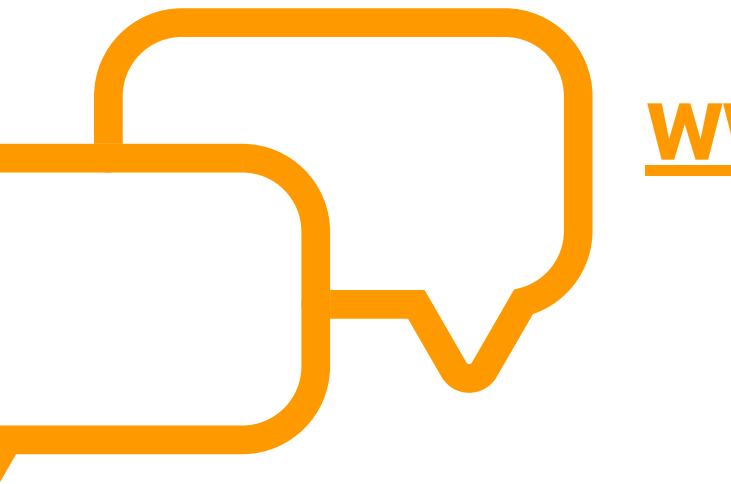

#### <u>www.engglib.upd.edu.ph/ask/</u> <u>chat.php</u>

#### <u>www.facebook.com/engglib</u> <u>www.twitter.com/engglib</u>